## WebUntis Krankmeldung

MERKBLATT FÜR ERZIEHUNGSBERECHTIGTE

## Relevanz

WebUntis bietet Ihnen viele Möglichkeiten. Eine davon ist die Abwesenheitsmeldung Ihres Kindes.

Ihre Vorteile:

- Es ist kein zusätzlicher Anruf im Sekretariat mehr notwendig.
- Es besteht die Möglichkeit, ein **automatisches Entschuldigungsschreiben** zu generieren (siehe "Krankmeldung mithilfe eines Webbrowsers").
- Sie sehen **auf einen Blick**, wann genau ihr Kind gefehlt hat, welchen Unterricht es dabei verpasst hat und wann es zu spät in die Schule kam.
- Auch Befreiungen lassen sich damit verfolgen.

Voraussetzungen für die Abwesenheitsmeldung WebUntis:

- Webbrowser (Firefox, Chrome, usw.) oder
- Untis Mobile App

Bitte melden Sie ihr Kind rechtzeitig vor Unterrichtsbeginn krank.

Es ist jedoch weiterhin eine **schriftliche Entschuldigung** mithilfe des automatisch generierten Entschuldigungsschreibens notwendig (siehe "Krankmeldung mithilfe eines Webbrowsers").

Vielen Dank für Ihre Mithilfe die Prozesse immer weiter zu vereinfachen und für alle übersichtlich zu gestalten.

## Krankmeldung mithilfe eines Webbrowsers

Bitte öffnen Sie <u>https://webuntis.com</u> loggen Sie sich mit Ihrem Elternzugang ein (Schulname: *Städt. Mataré-Gymnasium Meerbusch*). Dann sehen Sie folgenden Bildschirm:

|    |                         | Heute and an and a second second s |
|----|-------------------------|----------------------------------------------------------------------------------------------------|
|    |                         | Letzte Anmeldung:<br>Sie babee kning F-Mall in Prem Profil Interfeet.                                                                                                    |
| 88 | Heute                   |                                                                                                    |
| 63 | Übersicht               | Nachrichten 👩                                                                                                    |
| 춦  | Mein Stundenplan        | Keine Tagesnachrichten                                                                                                    |
| 再  | Abwesenheiten           |                                                                                                    |
| R  | Hausaufgaben            |                                                                                                    |
| 89 | Sprechstunden           |                                                                                                    |
|    |                         |                                                                                                    |
|    |                         |                                                                                                    |
|    |                         |                                                                                                    |
|    | =                       |                                                                                                    |
| 5  | Erziehungsberechtigte*r |                                                                                                    |
| EÐ | Abmelden                |                                                                                                    |

Unter "Abwesenheiten" können Sie eine neue "Abwesenheit melden".

|            |                                     | Meine Abwesenheiten Fehlzeiten                                  | ? 10 |
|------------|-------------------------------------|-----------------------------------------------------------------|------|
|            | Heute                               | Select Alle                                                     |      |
| E          | Übersicht                           | ✓Von Bis Abwesenheitsgrund Status                               | Text |
| 臣          | Mein Stundenplan                    | 0 Elemente                                                      |      |
| 昌          | Abwesenheiten                       |                                                                 |      |
| Ea         | Hausaufgaben                        |                                                                 |      |
| 8 <u>9</u> | Sprechstunden                       |                                                                 |      |
|            | =                                   |                                                                 |      |
| s<br>i     | Erziehungsberechtigte*r<br>Abmelden | Abwesenheit melden Litischen Entschuldigungsschreiben drucken + |      |

Hier können Sie den genauen Zeitraum, den Grund der Abwesenheit sowie eine optionale zusätzliche Bemerkung eingeben.

Zum Abschluss klicken Sie bitte auf "Speichern".

| Abwesenheit melden<br>Zeitraum | <ul> <li>× Bitte geben Sie hier al</li> <li>Abwesenheitsgrund</li> <li>"Krankmeldung per A</li> </ul> |
|--------------------------------|----------------------------------------------------------------------------------------------------|
| 2.8.2021-02.50                 | weiterhin <b>erforderlich</b>                                                                         |
| Abwesenheitsgrund              | dadurch verbuchten Fe<br>über das <b>automatisch</b>                                                  |
| Select                         | generierte                                                                                            |
| Anmerkung                      | Entschuldigungsschr<br>(siehe unten) entschuld<br>lassen. Jede Krankme                                |
| Speichern Abbrechen            | also bei mehrtägiger<br>Abwesenbeit wiederbc                                                          |

Im Bereich "Meine Abwesenheiten" können Sie alle Abwesenheiten des Schuljahres einsehen.

Mit einem Klick auf "Fehlzeiten" können Sie sehen, welche Unterrichte Ihr Kind verpasst hat.

| (                             | Meine Abwesenheiten                                                                      |                                                                                     | ? 4                                                                                 | 2                                                                                                    |
|-------------------------------|------------------------------------------------------------------------------------------|-------------------------------------------------------------------------------------|-------------------------------------------------------------------------------------|----------------------------------------------------------------------------------------------------|
| Heute                         | ← Select ▼ -Alle · ▼                                                                     |                                                                                     | B                                                                                   |                                                                                                    |
| Mein Stundenplan              | ✓ Van Bis Abwesenheitsgrund Status 0 Elemente                                            | Text                                                                                |                                                                                     |                                                                                                    |
| Abwesenheiten<br>Hausaufgaben |                                                                                          |                                                                                     |                                                                                     |                                                                                                    |
| Sprechstunden                 |                                                                                          |                                                                                     |                                                                                     |                                                                                                    |
|                               |                                                                                          |                                                                                     |                                                                                     |                                                                                                    |
| =                             |                                                                                          |                                                                                     |                                                                                     |                                                                                                    |
| Erziehungsberechtigte*r       | Abwesenheit melden Löschen Entschuldigungsschreiben drucken +                            |                                                                                     |                                                                                     |                                                                                                    |
|                               | Heute<br>Übersicht<br>Mein Stundenplan<br>Abwesenheiten<br>Hausaufgaben<br>Sprechstunden | Heute   Übersicht   Mein Stundenplan   Abwesenheiten   Hausaufgaben   Sprechstunden | Heute   Übersicht   Mein Stundenplan   Abwesenheiten   Hausaufgaben   Sprechstunden | Meine Abwesenheiten     Heute   Übersicht   Mein Stundenplan   Abwesenheiten   Hausaufgaben   Sprechstunden    Erziehungsberechtigte*r  Erziehungsberechtigte*r  Enzehungsberechtigte*r  Enzehungsbe |

Sie haben hier außerdem die Möglichkeit ein **schriftliches Entschuldigungsschreiben** zu erstellen, das Ihre Kinder bitte unterschrieben bei der Klassenleitung (Sekundarstufe I) bzw. bei den betreffenden Fachlehrer:innen (Sekundarstufe II) abgeben.

Die Funktion des Entschuldigungsschreibens gibt es nur beim Login im Webbrowser und **nicht in der App**.

## Krankmeldung mithilfe der Untis Mobile App

Bitte loggen Sie sich mit ihrem Elternzugang mit dem Benutzernamen und dem persönlichen Passwort oder mithilfe des QR-Codes in der Untis Mobile App ein. Anschließend sehen Sie nebenstehenden Bildschirm.

Bitte klicken Sie zunächst auf "Stundenplan".

|    |                     | 2 |
|----|---------------------|---|
| 89 | Sprechstunden       | > |
| to | Meine Abwesenheiten | > |
|    |                     |   |
|    |                     |   |
|    |                     |   |
|    |                     |   |
|    |                     |   |
|    |                     |   |
|    |                     |   |
|    |                     |   |
|    |                     |   |
|    |                     |   |
|    |                     |   |
|    |                     |   |
|    |                     |   |
|    |                     |   |

Indem Sie auf den **Pfeil oben in der Mitte** tippen, öffnet sich die mittlere Ansicht. Hier sehen Sie den Namen Ihres Kindes. Den Stundenplan Ihres Kindes sehen Sie, wenn Sie **dessen Namen** anklicken.

Unter **"Profil"** (unten rechts) und durch einen Klick auf Ihren Benutzernamen können Sie auch mehrere "Profile" speichern, wenn Sie z. B. mehrere Kinder an unserer Schule haben.

| 8.                            | Lis                       | a Schilerin        | ~ 0          |           |         | 28    |                    |                       | Q     |      |   | Q     |                                       |               |
|-------------------------------|---------------------------|--------------------|--------------|-----------|---------|-------|--------------------|-----------------------|-------|------|---|-------|---------------------------------------|---------------|
| 07:50                         | SEPT.<br>19 20<br>Mo. Di. | ) 21<br>Mi.        | 22<br>Do.    | 23<br>Fr. | FAVO    | RITEN |                    |                       |       |      | ( | Prof  | fil                                   |               |
| 1.<br>08:35<br>08:35<br>2.    |                           |                    |              |           | <u></u> |       |                    |                       |       |      |   | s     | SchPetTe_1<br>Erziehungsberechtigte*r | >             |
| 09:40<br>3.                   |                           |                    |              |           |         |       |                    |                       |       |      |   | Ą     | Was gibt es Neues                     | >             |
| 10:22<br>10:25<br>4.          |                           |                    |              |           |         |       |                    |                       |       |      |   | 2     | Einstellungen                         | >             |
| 11:10                         |                           |                    |              |           |         |       |                    |                       |       |      |   |       | App bewerten                          | >             |
| 5.<br>12:10<br>12:10          |                           |                    |              |           |         |       |                    |                       |       |      |   | (i)   | Uber                                  | <u> </u>      |
| 12:55                         |                           |                    |              |           |         |       |                    |                       |       |      |   | []}   | Abmelden                              | X             |
| 13:15<br>7.<br>14:00<br>14:00 |                           |                    |              |           |         |       |                    |                       |       |      |   |       |                                       |               |
| <b>8.</b><br>14:45            |                           |                    |              |           |         |       |                    |                       |       |      |   |       |                                       |               |
| 15:00<br>9.<br>15:45          |                           |                    |              |           |         |       |                    |                       |       |      |   |       |                                       |               |
| 16:45<br>10.<br>16:30         |                           |                    |              |           |         |       |                    |                       |       |      |   |       |                                       |               |
| 17:15                         |                           |                    | 20.09.2      | 022 10:18 |         |       |                    | $\sim$                |       |      |   |       |                                       |               |
| Start                         | 20<br>Stundenplan         | Benachrichtigungen | Mitteilungen | Profil    | Stunde  | nplan | (i)<br>Info-Center | Q.<br>Benachrichtigun | gen M | dehr |   | Start | Stundenplan Berachtdigungen Mitte     | Jungen Profil |

Unter **"Start"** können Sie Ihr Kind **krankmelden**. Wählen Sie **"Meine Abwesenheiten"**. Sie sehen dann alle Abwesenheiten. Unter **"+"** können Sie eine weitere Abwesenheit hinzufügen, Ihr Kind also krankmelden.

| E G | Meine Termine       | > | Abwesennerten                      |
|-----|---------------------|---|------------------------------------|
| 89  | Sprechstunden       | > |                                    |
| Ē   | Meine Abwesenheiten | X | E®                                 |
|     |                     |   | Keine Abwesenheiten                |
|     |                     |   | Hier erscheinen Ihre Abwesenheiten |
|     |                     |   |                                    |
|     |                     |   |                                    |
|     |                     |   |                                    |
|     |                     |   |                                    |
|     |                     |   |                                    |
|     |                     |   |                                    |
|     |                     |   |                                    |
|     |                     |   |                                    |
|     |                     |   |                                    |
|     |                     |   |                                    |

Sie sehen nochmal den Namen des Kindes, können den Zeitraum, den Abwesenheitsgrund und evtl. noch eine Notiz eingeben.

Am Ende bestätigen Sie das Ganze bitte durch das Häkchen rechts oben.

| X Eigene Abwe              | Eigene Abwesenheit melden             |  |  |  |  |  |  |
|----------------------------|---------------------------------------|--|--|--|--|--|--|
| Kind                       |                                       |  |  |  |  |  |  |
| Start                      | >                                     |  |  |  |  |  |  |
| Ende                       | · · · · · · · · · · · · · · · · · · · |  |  |  |  |  |  |
| Abwesenheitsgrund          | >                                     |  |  |  |  |  |  |
| Text<br>Text hier eingeben | >                                     |  |  |  |  |  |  |

Bitte geben Sie hier als Abwesenheitsgrund "Krankmeldung per App" ein, wenn Ihr Kind erkrankt ist. Es ist weiterhin erforderlich, die dadurch verbuchten Fehlzeiten über das automatisch generierte Entschuldigungsschreiben (siehe "Krankmeldung mithilfe eines Webbrowsers") entschuldigen zu lassen. Jede Krankmeldung erfolgt nur für einen Tag, muss also bei mehrtägiger Abwesenheit wiederholt werden.